## START UP SURVIVORS GUIDE TO VSQL 4.1:

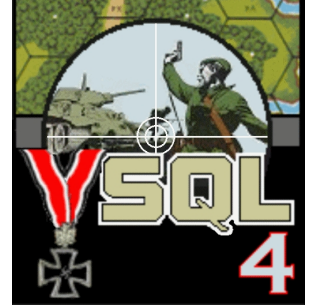

- 1. Download and *Unzip* the VSQL41.zip file:
- 2. Download and install VASSAL version 3.1 (or higher) from the Vassalengine.org website.
  - 3. Run VASSAL 3.1+ from the desktop Icon.
    - 4. The below window should appear after start-up:

| 4۲   | SSAL     |                                                                                                    | - D × |
|------|----------|----------------------------------------------------------------------------------------------------|-------|
| File | Tools    | Help                                                                                                    |       |
| -Mod | ule Libr | ary<br>To start plaving                                                                                                 |       |
|      |          | Download a module and open it using the File menu.<br>Many modules can be found at <u>http://www.vassalengine.org</u> . |       |

To open and install a module:

| Select 'File' from the menu<br>which appears, scroll down and<br>select and click 'Open Module' | <br>VASSAL File Tools Help Open Module Edit Module New Module Import Module Quit                                                                   |  |
|-------------------------------------------------------------------------------------------------|----------------------------------------------------------------------------------------------------|--|
|                                                                                                 | <b>To start playing</b><br>Download a module and open it using the File menu.<br>Many modules can be found at <u>http://www.vassalengine.org</u> . |  |

Browse to the directory folder with the **VSQL.vmod** file and select it and press 'Open'.

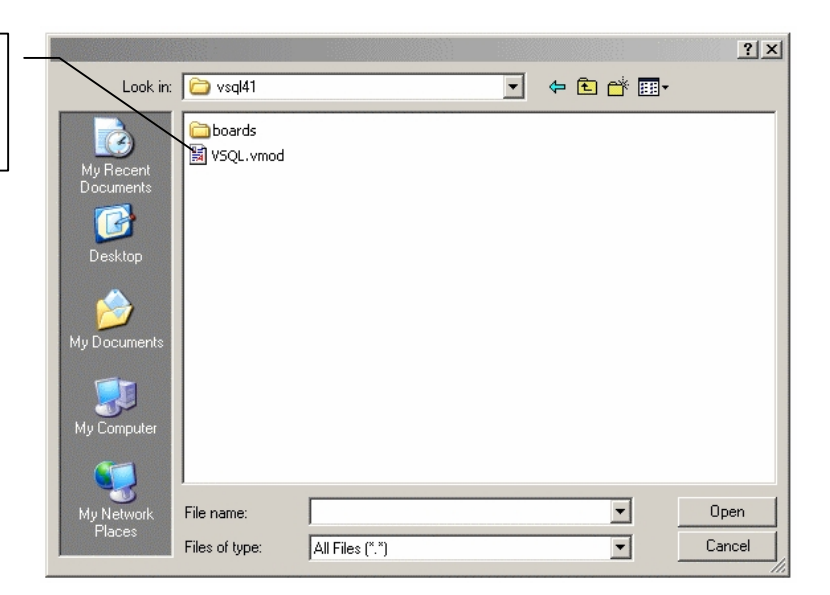

Now we can add any Module Extensions:

|                              | 🚔 VASSAL        |                       |           |                                  |  |
|------------------------------|-----------------|-----------------------|-----------|----------------------------------|--|
|                              | File Tools Help |                       |           |                                  |  |
|                              | Module Library  |                       |           |                                  |  |
|                              |                 |                       | Version   |                                  |  |
|                              | VSQL            |                       | Beta 0.2a | Virtual Squad Leader Version 4.1 |  |
| Right-click the diamond      |                 | Open Module           |           |                                  |  |
| rught ener the diamond       |                 | Edit Module           |           |                                  |  |
|                              |                 | Remove                |           |                                  |  |
|                              |                 | Add Saved Game Folder |           |                                  |  |
|                              |                 | New Extension         |           |                                  |  |
| From the menu which appea    |                 | Add Extension         |           |                                  |  |
| 110m the menu which appea    | us,             |                       |           |                                  |  |
| scroll down, then select and |                 |                       |           |                                  |  |
| click 'Add Extension'.       |                 |                       |           |                                  |  |

A new window appears:

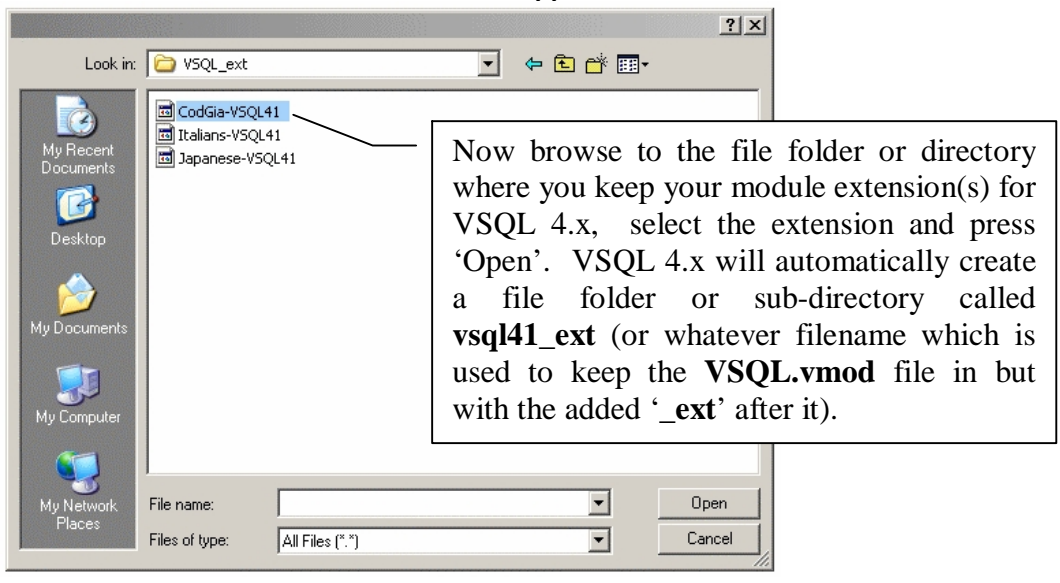

| Look in:                                            | vsql41                                                                                                    |                                                                                                    | ▼ ← Ē 😤 | ?×         |  |
|-----------------------------------------------------|----------------------------------------------------------------------------------------------------|----------------------------------------------------------------------------------------------------|---------|------------|--|
| My Recent<br>Documents<br>Desktop                   | Constant Sector Sector | NOTE: 'boards' is where you maintain<br>your board files, it may or may not be in<br>this file folder. Set where you keep your<br>boards by configuring VSQL 4.x<br>internally under 'Preferences'. |         |            |  |
| My Documents<br>My Computer<br>My Network<br>Places | File name:<br>Files of type:                                                                                                    | All Files (* *)                                                                                                    | ×<br>×  | <br>Cancel |  |

Your VSQL 4.1 folder/directory should now look something like this:

You should still have the VASSAL 3.1 main menu window still open on your screen. If not, start up VASSAL 3.1 and you should see the screen at right.

You can now begin VSQL 4.x by clicking on the diamond. You can also add other module files of other games for easy startups, thereby clearing or reducing the number of icons on your desktop.

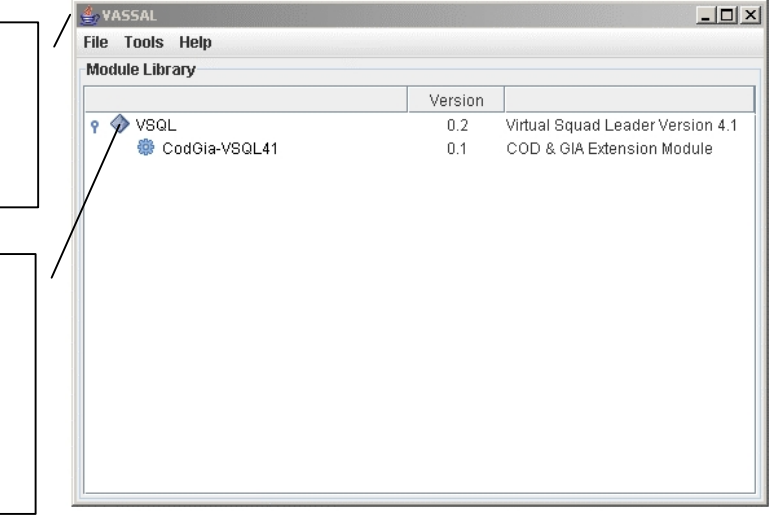

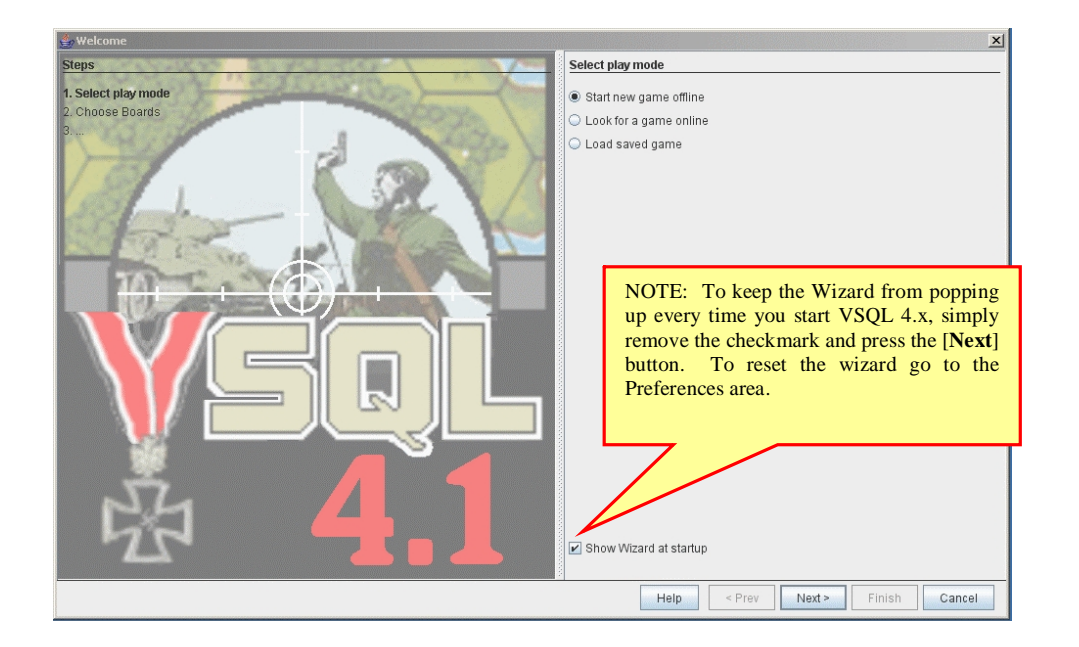

If you followed directions carefully, you should now see this! If you do, congratulations!

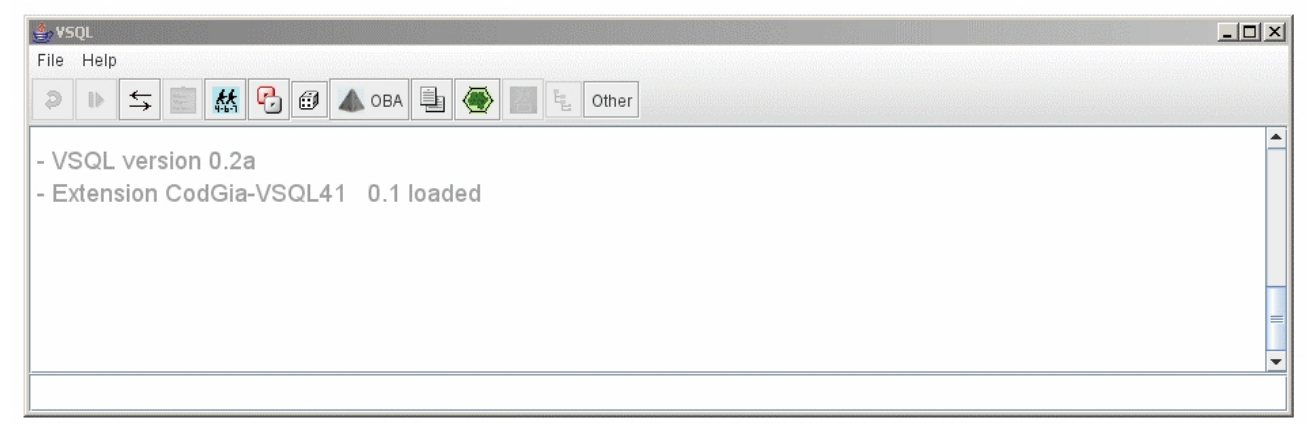

You can still follow the directions in the VSQL-3.x Survival Guide, 2nd Ed, to learn how to set up VSQL 4.